1) 抓raw图标定 开机 杀掉rkaiq\_3A\_server

root@ubuntu2404:~# ps -df | grep 3A root 332 1 0 14:01 ? 00:00:00 /usr/bin/rkaiq\_3A\_server root 1768 1418 0 14:01 ttyFIQ0 00:00:00 grep --color=auto 3A kill -9 332

运行rkaiq\_tool\_server -d 3

rkaiq\_tool\_server -d 3

-d 后跟的参数可以通过cat /sys/class/video4linux/v\*/name 打印中的mOx\_b\_ov13855 3-0036-1确认 , mO3填-d 3 mO1 填 -d1 以此类推

| root@ubuntu2404:/# cat /sys/class/video4linux/v*/name |
|-------------------------------------------------------|
| rockchip-mipi-csi2                                    |
| rkisp-isp-subdev                                      |
| rockchip-csi2-dphy0                                   |
| rockchip-mipi-csi2                                    |
| rockchip-csi2-dphy0                                   |
| rockchip-mipi-csi2                                    |
| rockchip-csi2-dphy3                                   |
| m03_b_ov13855 3-0036-1                                |
| rkisp-isp-subdev                                      |
| rkcif-mipi-lvds4                                      |
| rkisp-isp-subdev                                      |
| stream_cif_mipi_id0                                   |
|                                                       |

运行PC工具抓图 Tools >Capture Tool > 设置对应摄像头iq 文件中的分辨率>Start Manual Capture

以下示例的测试是抓取的ov13855 mipi 摄像头

| RKISP Capture Tool v2.2                                                                           |                                                               |                        |                |
|---------------------------------------------------------------------------------------------------|---------------------------------------------------------------|------------------------|----------------|
| File                                                                                              |                                                               |                        |                |
| Config                                                                                            | Raw Preview & Statistics                                      |                        |                |
| IF Address: 192.168.2.43                                                                          |                                                               |                        |                |
| Device Status                                                                                     |                                                               |                        |                |
| Start RTSP Streaming Stop RTSP Streaming                                                          |                                                               |                        |                |
| RKRas/V2 TUVMerge                                                                                 |                                                               |                        |                |
| Res Cepture Online Cepture                                                                        |                                                               |                        |                |
| Sensor: zo850zl v Light: D75 v Module: TEST v                                                     |                                                               |                        |                |
| Width:4224 Height: 3136 Bits: 10 🗘                                                                |                                                               |                        |                |
| Gain Bange: 1.0 😰 - 968.0 🔹                                                                       |                                                               |                        |                |
| Exp Range: 0.0010 🗘 - 0.100 🗘                                                                     |                                                               |                        |                |
| VCM: 64                                                                                           |                                                               |                        |                |
| Conversion Gain Mode: 🗹 Normal 🗌 LCG 🗌 HDG                                                        |                                                               |                        |                |
| Manual Exposure Auto Exposure THE Capture                                                         |                                                               |                        |                |
| Begin Step 2'n End                                                                                |                                                               |                        |                |
| Gain: 1.0 🗘 1.0 0 1.0 0                                                                           |                                                               |                        |                |
| FrenTine: 0.0100 - 0.0100 - 0.0100 -                                                              |                                                               |                        |                |
| LAPITHE. 0.0100 - 0.0100 -                                                                        |                                                               |                        |                |
| Frane Hunber: 1 🗘 x 1 🗘                                                                           |                                                               |                        |                |
|                                                                                                   |                                                               |                        |                |
| Multi-Frame Low-Light High-Light Start Manual Capture                                             |                                                               |                        |                |
| The device is ready to capture.                                                                   | ^                                                             |                        |                |
| Waiting for a raw data timeout!! > 10s 0 != 16588800<br>Receive raw data failed!                  |                                                               |                        |                |
| Connect to device<br>Connect success!                                                             |                                                               |                        |                |
| The device is ready.<br>Get sensor param success.                                                 |                                                               |                        |                |
| The device is ready to capture.                                                                   |                                                               |                        |                |
| Receive raw data failed!                                                                          |                                                               |                        |                |
| Connect success!                                                                                  | 4 · 10° F                                                     |                        |                |
| det sensor param success.                                                                         | 3 • 10*                                                       |                        |                |
| The device is ready to capture.<br>./raw_capture//TEST/                                           | 2 • 10*                                                       |                        |                |
| rkisp_so860sl_D75_4224_3136_10bpp_1.00x_0.0100s_normal_normL_single<br>_141013127.raw receive ok. | 1 • 10°                                                       |                        |                |
| Raw data check sum success!                                                                       | 0 50                                                          | 100 150                | 200            |
| Connect success!<br>The device is yearly                                                          | rkisp_sc850sl_D75_4224_3136_10bpp_1.00x_0.0100s_normal_normL_ | ringle_141023587. r aw |                |
| Get sensor param success.                                                                         | Set BOI 1                                                     | Set ROI 2              | Delete ROI     |
| ./raw_capture//IEST/                                                                              | Bayer Order: BGGR                                             | · Preview in Raw       | Preview in RGB |
| 141023587 raw receive ok.                                                                         | Mean Luna:                                                    | Har Luna:              | Min Lune:      |
| Raw data check sum success!                                                                       | ×                                                             |                        |                |

FAQ:在运行rkaiq\_tool\_server 之前就连接板端ip 的话是不通的, 会提示连接超时。

## 2) 在线调试图像

开机

目前需要重启板端rkaiq\_3A\_server(总的来说要有rkaiq\_3A\_server)

root@ubuntu2404:~# ps -df | grep 3A root 332 1 0 14:01 ? 00:00:00 /usr/bin/rkaiq\_3A\_server root 1768 1418 0 14:01 ttyFIQ0 00:00:00 grep --color=auto 3A kill -9 332 rkaiq\_3A\_server &

## 打开摄像头预览进程

```
gst-launch-1.0 v4l2src device=/dev/video52 ! video/x-
raw,format=Nv12,width=1920,height=1080, framerate=30/1 ! xvimagesink
```

运行新提供的这个rkaiq\_tool\_server\_tmp2,如果板端没有需要拷贝到板子上给文件权限

rkaiq\_tool\_server\_tmp2 -d 3

## 运行PC工具 在线调试参数

FAQ:在运行rkaiq\_tool\_server\_tmp2 之前就连接板端ip 的话是不通的, 会提示连接超时。